1 Download the App

Download the Lenovo Link app from the Google Play Store or App Store.

All pictures and illustrations in this document are for your reference only and may differ from the final product.

## 2 Configure the plug

- Power on the smart plug and ensure that the device is prepared for configuring. The blue light should be flashing slowly.
- Register a Lenovo ID and log in from the Lenovo Link app. There are two ways to add a device: (1) by clicking the "ADD DEVICE" button in the middle part, or (2) by pressing the "+" icon at the upper right hand corner. Choose the Lenovo Smart Plug.
- On the next screen, enter your Wi-Fi network name and password. The Wi-Fi network must be 2.4 GHZ.
- Connect to your plug's Wi-Fi network with Lenovo\_103\_XXXX.

#### Figure as follows:

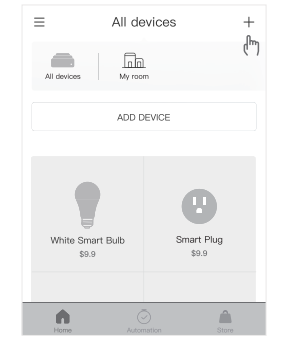

 Once setup is complete, the blue light will stop flashing and turn red. You will be prompted to create a name for your plug.

# If for some reason the setup fails, reset and repeat the setup process.

#### How to reset your plug

When plugged in, press and hold the power button on the side for 5 seconds until the blue light begins flashing. Use the Lenovo Link app to reconfigure the network settings.

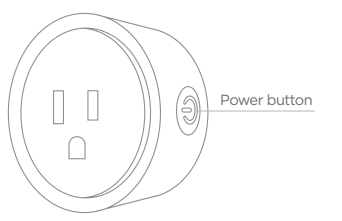

Function

Compact Design Wi-Fi Enabled Turns Appliances and Devices On/Off Remotely Compatible with Standard Outlets

#### Safety Instructions

- Use the product indoors only.
- Do not use the product in wet or damp areas.
- Do not use an extension cord. Plug the product directly into electrical outlet.
- Do not remove ground pin (middle pin).
- Follow the recommended specifications.
- Do not use the product in precision timing applications where inaccurate timing could be dangerous. (example: sunlamp, sauna etc.)
- Do not connect the product with devices that need supervising.
- Remove plug from outlet before cleaning.
- Do not clean the product with liquid.

### Getting support

For more information, go to https://support.lenovo.com © Copyright Lenovo 2018. Lenovo Smart Plug Quick Start Guide Lenovo SP-1501F

Reduce | Reuse | Recycle

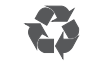

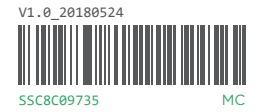

Printed in China